## 一、如何上传教学大纲?

步骤 1: 进入个人空间,点击课程,生成章节后,单击"课程门户"进入编辑课程门户页面。

| 生成课程单元                   |                                  |
|--------------------------|----------------------------------|
|                          |                                  |
|                          |                                  |
|                          |                                  |
|                          | ◎不自动生成课程单元                       |
|                          | ◎ 按照周、课时目动生成课程单元                 |
|                          |                                  |
|                          | 保存取消                             |
|                          |                                  |
|                          |                                  |
|                          |                                  |
| 西安电子科技大学                 | Det *                            |
| 和現汚朱修复                   | BUL SUCT DIFF THAT LEAR ALL EVEN |
| 目录                       | 「「金属」                            |
| 第一单元                     | 1920 Hit                         |
| 1.1 () 第一课时              | ✓                                |
| 1.2 ○ 第二課时<br>1.3 ○ 第三课时 | j dv                             |
| 第二单元                     |                                  |
| 21 24-376                |                                  |
| 2.2 第二號时                 |                                  |
| 2.3 〇 第三课时               | $\checkmark$                     |
| (1) 第三单元                 | 还没有话题哦,快去发表一个吧!                  |

步骤 2: 单击"编辑本页"进入编辑课程信息页面。

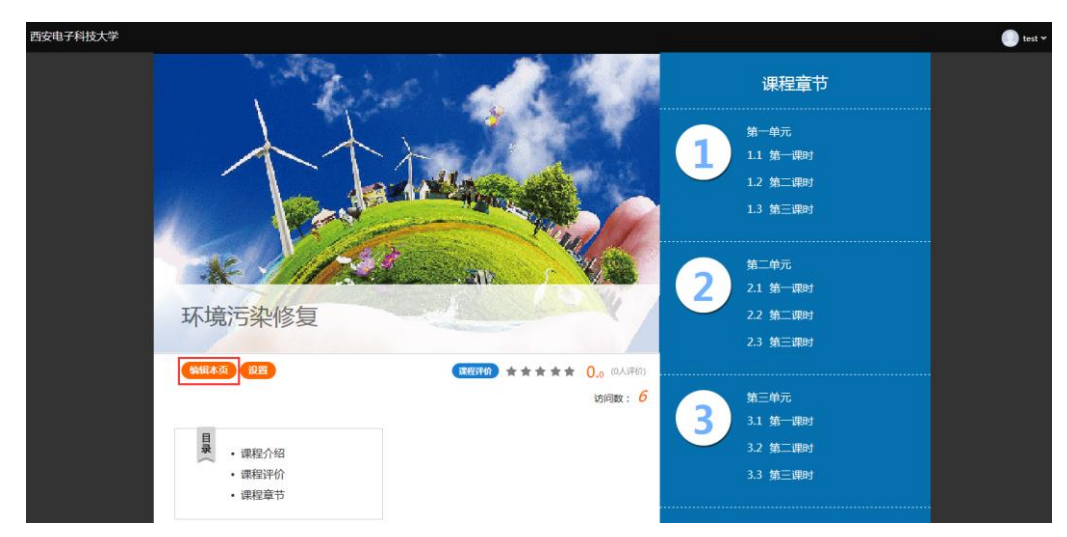

步骤 3: 进入编辑页面后,下翻至 11、教学大纲处,编辑教学大纲。您可选择直接在文本框 中编辑,也可上传文档。完成后需单击版块下方"保存"按钮。

| 1 | 教学大 | 纲 修改    | 名称            |               |         |            |                |         |        |                   |                      |             |         |                        |                         | Ŵ         | Û       | Ŷ  | ✔公开          |
|---|-----|---------|---------------|---------------|---------|------------|----------------|---------|--------|-------------------|----------------------|-------------|---------|------------------------|-------------------------|-----------|---------|----|--------------|
|   | ◆撤销 | ★<br>重做 | <u>标题</u><br> | - 标题<br>图 二级科 | 迈<br>示题 | 宋体<br>10px | v<br>v         | ▶<br>视频 | <br>图片 | 文档                | 副附件                  | B<br>加粗     | Ⅰ<br>斜体 | <mark>А</mark> -<br>颜色 | <mark>/</mark> A-<br>格式 | 【三-<br>行距 | Ⅲ<br>目录 | 编号 | К.Я.<br>К.Я. |
|   | 表格  | ∰<br>链接 | ▲<br>模板       | ▲<br>播件       | 围书      | $\pi$      | <b>Ω</b><br>符号 | <br>音频  | 图书内?   | <b>、</b><br>瓦扩展阅读 | <mark>/</mark><br>动画 | レビス<br>超星視频 |         |                        |                         |           |         |    |              |
|   |     |         |               |               |         |            |                |         |        |                   |                      |             |         |                        |                         |           |         |    |              |
|   |     |         |               |               |         |            |                |         |        |                   |                      |             |         |                        |                         |           |         |    |              |
|   |     |         |               |               |         |            |                |         |        |                   |                      |             |         |                        |                         |           |         |    |              |
|   |     |         |               |               |         |            |                |         |        |                   |                      |             |         |                        |                         |           |         |    |              |
|   |     |         |               |               |         |            |                |         |        |                   |                      |             |         |                        |                         |           |         |    |              |
|   |     |         |               |               |         |            |                |         |        |                   |                      |             |         |                        |                         |           |         |    |              |
|   |     |         |               |               |         |            |                |         |        |                   |                      |             |         |                        |                         |           |         |    |              |
|   |     |         |               |               |         |            |                |         | (FF    | 存                 | 取消                   | í           |         |                        |                         |           |         |    |              |

步骤 4: 完成以上操作步骤后,单击页面最下方"完成"按钮即可。

+添加栏目

## 二、常见问题及处理办法

## 建议您使用 360 极速浏览器、谷歌 chrome 浏览器、火狐浏览器。

1.点击"文档"后变为"灰色"无法点击的页面。

答: 单击 360 浏览器地址右侧图标,如下图所示,切换至"急速模式"后,刷新页面。

|          | 360  | 别抗_新一f | 代安全上网 | ×    | 〕西电学  | 习服务平台    | â           | X       | )西电学   | 习服务平台   | t ×     | 3       | 加管理页    | Ĩ       | ×     | 0      | eshi |          | ×              |      | <b>熙程编辑</b> |     | × |
|----------|------|--------|-------|------|-------|----------|-------------|---------|--------|---------|---------|---------|---------|---------|-------|--------|------|----------|----------------|------|-------------|-----|---|
| <b>U</b> |      | C t    | D ☆   | 事业单位 | z moo | c1-api.l | earni       | ng.xidi | an.edu | cn/cour | secontr | oller/e | ditcour | seinfo? | cours | eId=40 | 80 🧯 | <b>☆</b> | v <b>O</b> . 3 | 60搜索 | 5/          |     | Q |
| 收藏栏      | 📄 西安 | 📄 电子   | 政务    | 监控   | 招标    | 📄 装修     | <b>—</b> \$ | 旗行业     |        |         |         |         |         |         |       |        |      |          |                |      |             |     |   |
|          |      |        |       |      |       |          |             |         |        |         |         |         |         |         |       |        |      |          |                |      |             |     |   |
|          |      | (      | 11    | 教学大约 | 冈 修改: | 名称       |             |         |        |         |         |         |         |         |       |        |      |          | Ŵ              | Û    | ₽           | 区公开 |   |
|          |      |        |       |      |       | 标        | 题           | 标题      | 宋体     | *       |         |         | 1 🖻     |         |       | В      | Ι    | A٠       | ٨              | t≣-  |             | K N |   |
|          |      |        |       |      |       | 一级       | 标题          | 二級标题    | 10px   | ¥       | 视频      | 图片      | 文档      | 附件      |       | 加粗     | 斜体   | 颜色       | 格式             | 行距   | 目录          |     |   |
|          |      |        |       |      |       |          |             | A       |        | π       | Ω       | Ð       |         | 1       | ſ     |        |      |          |                |      |             |     |   |
|          |      |        |       | 编号   | 表格    | 链接       | 1           | 黄板 打    | 新件 医   | 书 公式    | 符号      | 音频      | 图书内页    | 扩展阅读    | 动画    | 超星视频   | Ō    |          |                |      |             |     |   |
|          |      |        |       |      |       |          |             |         |        |         |         |         |         |         |       |        |      |          |                |      |             |     |   |
|          |      |        |       |      |       |          |             |         |        |         |         |         |         |         |       |        |      |          |                |      |             |     |   |
|          |      |        |       |      |       |          |             |         |        |         |         |         |         |         |       |        |      |          |                |      |             |     |   |
|          |      |        |       |      |       |          |             |         |        |         |         |         |         |         |       |        |      |          |                |      |             |     |   |
|          |      |        |       |      |       |          |             |         |        |         |         |         |         |         |       |        |      |          |                |      |             |     |   |
|          |      |        |       |      |       |          |             |         |        |         |         |         |         |         |       |        |      |          |                |      |             |     |   |
|          |      |        |       |      |       |          |             |         |        |         |         |         |         |         |       |        |      |          |                |      |             |     |   |
|          |      |        |       |      |       |          |             |         |        |         |         |         |         |         |       |        |      |          |                |      |             |     |   |
|          |      |        |       |      |       |          |             |         |        |         |         |         |         |         |       |        |      |          |                |      |             |     |   |
|          |      |        |       |      |       |          |             |         |        |         |         |         |         |         |       |        |      |          |                |      |             |     |   |
|          |      |        |       |      |       |          |             |         |        |         |         |         |         |         |       |        |      |          |                |      |             |     |   |
|          |      |        |       |      |       |          |             |         |        |         |         |         |         |         |       |        |      |          |                |      |             |     |   |
|          |      |        |       |      |       |          |             |         |        |         |         |         |         |         |       |        |      |          |                |      |             |     |   |
|          |      |        |       |      |       |          |             |         |        |         |         |         |         |         |       |        |      |          |                |      |             |     | ) |

|          | 😌 360               | 航_新 | 一代安 | 全上网 | ×   | 🗋 西电学习服务平台     | × í        | 🗋 西电学习服务平台         | $\times$ | 🗋 教师管理页面           | ×        | 🗋 ceshi |   |   |        |    | ×   |
|----------|---------------------|-----|-----|-----|-----|----------------|------------|--------------------|----------|--------------------|----------|---------|---|---|--------|----|-----|
| <b>V</b> | $\langle \ \rangle$ | С   | 5   | ☆   | 事业单 | 🕸 mooc1-api.le | earning.xi | dian.edu.cn/course | contro   | ller/editcourseinf | o?course | Id=4080 | Ø | 7 | $\sim$ | 0. | 360 |
| 📄 收藏栏    | 📄 西安                | E Ħ | 子政  | 5   | 监控  | 📄 招标 📄 装修      | 📄 教育行业     | <u>k</u>           |          |                    |          |         |   |   |        |    |     |
|          |                     |     |     |     |     |                |            |                    |          |                    |          |         |   |   |        |    |     |

2.点击"文档"后,本地上传按钮没有出现。

答: 需要下载安装浏览器 flash 插件插件下载地址: https://www.flash.cn/

(1) 如果您使用 360 浏览器极速模式或火狐浏览器,安装插件后重启浏览器即可解决。

| 50 | 01号机_新一代安全上 | n × D          | 四电子习服    | 防干浴              | × Li Eh         | 日子刁服劳干智       | ×                | ] 教师管理贝凶                            | × Li c           | eshi •   | ×       |         | 珊瑚 |            | × |
|----|-------------|----------------|----------|------------------|-----------------|---------------|------------------|-------------------------------------|------------------|----------|---------|---------|----|------------|---|
|    | 0 5 A       | 事业单位           | mooc1    | -api.lea         | rning.xidian.eo | du.cn/coursed | ontrolle         | r/editcourseinf                     | o?courseId=4(    | 080 兆 合、 | < O. 30 | 60搜索    |    |            |   |
| 5  | 安 📄 电子政务    | 监控             | 招标       | 装修               | 教育行业            |               |                  |                                     |                  |          |         |         |    |            |   |
|    |             |                |          |                  |                 |               |                  |                                     |                  |          |         |         |    |            |   |
| l  | 11          | 教学大约           | 纲 修改名    | 称                | 插入文档            |               |                  |                                     |                  | ×        | Ш       | 仓       | ₽  | ✔公开        |   |
| l  | -           | <b>◆</b><br>撤销 | ★ 重做     | <u>标题</u><br>一级标 | 本地上传            | 电脑同           | 步云盘              | 资料库                                 |                  |          | <u></u> | Ⅲ<br>目录 | 編号 | R N<br>K N |   |
| l  |             | 表格             | ()<br>链接 | 植板               |                 |               |                  |                                     |                  |          |         |         |    |            |   |
| l  |             |                |          |                  |                 |               |                  |                                     |                  |          |         |         |    |            |   |
| l  |             |                |          |                  |                 |               |                  |                                     |                  |          |         |         |    |            |   |
| l  |             |                |          |                  |                 | 支持的格式         | 文件;<br>包括: *.doc | 大小不得超过2G<br>;*.docx;*.ppt;*.pptx;*. | pdf;*.xlsx;*.xls |          |         |         |    |            |   |
| l  |             |                |          |                  |                 |               |                  |                                     |                  |          |         |         |    |            |   |
| l  |             |                |          |                  |                 |               |                  |                                     |                  |          |         |         |    |            |   |
| l  |             |                |          |                  |                 |               | 确认               | 取消                                  |                  |          |         |         |    |            |   |
|    |             |                |          |                  |                 |               |                  |                                     |                  |          |         |         |    |            |   |

(2) 如果您使用谷歌 chrome 浏览器,则需点击地址栏左侧感叹号,后将 flash 选项设置为允许,刷新页面即可出现上传按钮。

| $\leftarrow \rightarrow$ | C | (1) 不多 | ≷全 r | nooc1-api. | learnin       | g.xidian.e   | du.cn            | /course     | controll             | er/edi    | tcourseinf  | fo?co            | urseId=             | 24092                     |            |       |             |   |    |
|--------------------------|---|--------|------|------------|---------------|--------------|------------------|-------------|----------------------|-----------|-------------|------------------|---------------------|---------------------------|------------|-------|-------------|---|----|
| 应用                       |   |        |      |            |               |              |                  |             |                      |           |             |                  |                     |                           |            |       |             |   | 甩  |
|                          |   |        |      | 11         | 教学大纲          | 冈 修改名利       | Ŗ                |             |                      |           |             |                  |                     |                           |            |       |             |   | Ŵ  |
|                          |   |        |      |            | ◆<br>撤销<br>表格 |              | <u>标题</u><br>-级标 | 1-87<br>插入S | <br><b>文档</b><br>地上传 |           | 电脑同步云垂      | •                | 日本                  | □  <br>¥库                 |            | Λ     | - 🗛         | × | 三, |
|                          |   |        |      |            |               | Ì 文档:<br>↓展开 | 近候               |             |                      | 支持的       | 3<br>隋武包括:* | 文件大/<br>.doc;*.c | 小不得超远<br>docx;*.ppt | <u>†</u> 2G<br>*.pptx;*.r | odf;*.xlsx | ç*xis |             |   |    |
|                          |   |        |      |            |               |              |                  |             |                      |           |             | 确认               |                     | 取消                        |            |       |             |   |    |
|                          | 4 | 4      | С    |            | 不             | 安全           | m                | ooc         | 1-an                 | ilea      | arninc      | ı vi             | dian                | edu                       | cn/        | cours | eco         |   |    |
|                          |   |        | 0    |            | ( (I))        | ×⊥           |                  | 1000.       | r up                 | inec      | arrining.   | <i></i>          | aram                | cuu                       |            | cours |             |   |    |
|                          |   | 应用     | g    | 1 1        | 怒与」           | 比网站          | 坛                | 间建          | 立的                   | 涟         | 妾不妄         | 全                |                     |                           | ×          | 就知道   | <i>l</i> ik |   |    |
|                          |   |        |      | 译          | 情勿在<br>言息)    | 此网站<br>,因为   | 5上朝<br>3攻日       | 俞入任<br>古者可  | 何敏                   | 感信<br>盗取i | 息(例)<br>这些信 | 如密<br>息。         | 昭或(<br>了解           | [月-<br>□注情                | ₽          |       |             |   |    |
|                          |   |        |      | 1          | ⊫ F           | lash         |                  |             |                      |           | 询问          | ](黒              | 忧)                  | •                         |            | 插入    | 文           |   |    |
|                          |   |        |      | 6          | 23            | 単出式          | 窗□               | ]和重         | 定向                   |           |             |                  | 允许                  | •                         |            | 2     | 転地」         |   |    |
|                          |   |        |      | 4          | 5             | (目前          | 使用               | 了16         | (个)                  | Coo       | kie         |                  |                     |                           |            |       |             |   |    |
|                          |   |        |      |            | <b>¢</b>      | 网站设计         | 置                |             |                      |           |             |                  |                     |                           |            |       |             |   |    |
|                          |   |        |      |            |               |              |                  |             |                      |           |             |                  |                     |                           | Γ          |       |             |   |    |

**3**.文档编辑好点击"保存",弹出对话框显示:由于系统原因,刚才操作没有成功,您可以稍后尝试。

答: 点击保存后, 弹出页面提示没有操作成功, 为网络网关问题, 建议您连接校园网再试。

| × Ľ                                                                 | ]西电学习                     | 日服务平                                                                                                    | × C                         | 教师管                               | 理页面               | X            | 2 Data | 攻金融      |
|---------------------------------------------------------------------|---------------------------|----------------------------------------------------------------------------------------------------|-----------------------------|-----------------------------------|-------------------|--------------|--------|----------|
| 1-api.le                                                            | arning.                   | xidian.e                                                                                                    | edu.cn                      | /cours                            | econt             |              | =  ~   | 初市了进     |
| <ul> <li>3 栗划算</li> <li>王国着</li> <li>隹・S・当</li> <li>反,米什</li> </ul> | 》<br>青主编,<br>罗森等幸<br>一金著, | <ul> <li> </li> <li> </li> <li> </li> <li> </li> <li> </li> <li> </li> <li> </li> <li> <li> <li> </li> <li> <li> <li> <li> <li> </li> <li> <li> <li> </li> <li> <li> </li> <li> </li> <li> </li> <li> </li> <li> </li> <li> <li> <li> </li> <li> <li> </li> <li> </li> <li> </li> <li> </li> <li></li></li></li></li></li></li></li></li></li></li></li></li></li></ul> | 展~ [<br>经大学]<br>日人民力<br>民大学 | ■ 國际委員<br>< 出出版 ネ<br>< 学 出 角<br>出 | 式 📁 手<br>ヒ<br>反ネヒ | \$A 白 ( A A  | i 😑 7* | "告1兰▲℃ € |
| 衔接<br>[大领域]                                                         | 的基础失。                     | 口识与重                                                                                                    | 点内容                         | ま, 可り                             | 、开阔学              | 科生物型         | 野,弓    | 导学生      |
|                                                                     | 1包兼欠, 1                   | 由于系统的                                                                                                    | 可原因, 网                      | <b>提示相</b><br>动物操作                | E<br>3&有h&功       | 1. 松可山       | 以和初后重  | eist.    |
|                                                                     |                           |                                                                                                    | -                           | (R.T.T.                           | ну                | 5 <b>4</b> 4 |        |          |
| 村示是 <u>页</u><br>- \$15,4元 85                                        | 宋14<br>10px               |                                                                                                    |                             |                                   |                   |              | レ快     |          |
| en la la                                                            |                           |                                                                                                    |                             |                                   |                   |              |        |          |

4. 上传文档后,显示等待转码,等待时间长。

答:转码是我们后台的操作,您只需在编辑框内,添加文档后点击下方的保存即为上传成功, 只是播放器在转码。如果您担心上传不成攻,可以直接将 word 内的内容直接黏贴在编辑框 内,点击保存即可。保存后,您可以在上个页面(课程门户页面)刷新查看。

| <b>文档:《思想道德修养与法律基础》pdf</b> 254.54 KB | ×      |
|--------------------------------------|--------|
| ▲收起                                  | ☑ 原位播放 |
| 等待49个转码任务后                           |        |
|                                      |        |